# 思科安全裝置上的Sophos防病毒更新與Sophos網 站上提供的更新不同

#### 目錄

<u>簡介</u> <u>前提條件</u> <u>背景</u> <u>設定</u>

#### 簡介

本文檔說明思科安全裝置上的Sophos防病毒更新與Sophos網站上的更新不同的原因。

#### 前提條件

思科建議您瞭解以下主題:

- 思科電子郵件安全裝置(ESA)
- AsyncOS的所有版本

## 背景

更新有兩種型別:更新Sophos防病毒引擎並更新Sophos病毒標識檔案(整合開發環境(IDE)檔案)。

Sophos防病毒引擎完全整合到AsyncOS作業系統中。Sophos大約每個月都會生成其防病毒掃描引 擎的新版本。新版本既包含當前的病毒定義,也包含識別新型別的病毒和解決已知問題所需的任何 代碼更改。在發現其他病毒時,Sophos會發佈稱為IDE檔案的病毒標識檔案。這些適用於使用不到 90天的引擎。

Sophos更新由C系列裝置中的Cisco AsyncOS自動管理。當Sophos發佈其引擎的新版本時,思科會 通過品質保證(QA)流程對這些引擎進行鑑定,然後將其放到思科更新伺服器上,以便您的C系列裝 置自動下載並更新這些引擎。發佈IDE病毒定義檔案後,這些檔案將自動通過該服務移動,並在 Sophos發佈後幾分鐘內放置在思科更新伺服器上。

Sophos IDE病毒簽名有效,並可使用以前的引擎版本運行。所有當前的IDE都將載入,並適用於在 思科C系列裝置中運行的引擎版本。

### 設定

有時,Cisco ESA上的檔案可能與Sophos直接提供的檔案不同步。由於Sophos和大多數北美客戶的 時區差異,這種情況可能會更加複雜。Sophos網站由英國牛津附近的Sophos總部管理。該站點上 的帖子標註了當地時區GMT的日期。將Sophos IDE檔案關聯起來有點混亂。較大的時間差不僅通常 導致日期看起來相隔一天,而且Cisco對IDE檔案使用不同的編號方案。您可以通過檢查<u>Sophos</u> IDE站點來嘗試匹配這些檔案,以檢視IDE發佈的時間,以及當天和前一天的已發佈其他檔案數量。 但是,由於思科經常會獲取未發佈在此站點上的增量更改,因此這不是最有效的方法。思科每10分 鐘查詢一次Sophos網站。裝置的預設設定為每五分鐘查詢一次思科下載站點。最壞的情況是15分鐘 的延遲。

IDE檔案的編號方案是日期。例如,「Sophos IDE Rules 2004121402 Tue Dec 14 06:27:14 2004」與12月14日發佈的第三次更新(從零開始計數)相關,發佈於<u>此處</u>。

思科建議您將Sophos自動更新間隔設定為預設設定15分鐘。在Security Services->Anti-Virus頁面 ,使用基於Web的GUI檢查您是否從Cisco獲得持續更新。也可使用antivirusstatus CLI命令獲取此資 訊,例如:

mail3.example.com> antivirusstatus SAV Engine Version 4.03 IDE Serial 2006031503 Last Engine Update Tue Mar 14 01:01:49 2006 Last IDE Update Thu Mar 16 06:33:50 2006 Last Update Attempt Thu Mar 16 09:18:51 2006 Last Update Success Thu Mar 16 06:33:50 2006

如果更新失敗(如果發生這種情況,您將收到警告消息),則可以嘗試使用GUI中的**Update Now**按 鈕或**antivirusupdate** CLI命令進行手動更新。更新的狀態顯示在防病毒日誌檔案中。例如:

smtp.example.com> tailCurrently configured logs: 1. "antivirus" Module: thirdparty Format: Anti-Virus 2. "avarchive" Module: mail Format: Anti-Virus Archive 3. "bounces" Module: bounces Format: Bounces 4. "brightmail" Module: thirdparty Format: Symantec Brightmail Anti-Spam 5. "cli\_logs" Module: system Format: CLI Audit Logs 6. "error\_logs" Module: mail Format: IronPort Text 7. "ftpd\_logs" Module: ftpd Format: IronPort Text 8. "gui\_logs" Module: gui Format: IronPort Text 9. "mail\_logs" Module: mail Format: IronPort Text 10. "rptd\_logs" Module: rptd Format: IronPort Text 11. "sntpd\_logs" Module: sntpd Format: IronPort Text 12. "status" Module: mail Format: Status Logs 13. "system\_logs" Module: system Format: IronPort Text Enter the number of the log you wish to tail. []> 1Press Ctrl-C to stop. Thu Mar 16 09:08:50 2006 Info: Current IDE serial=2006031503. No update needed. Thu Mar 16 09:13:50 2006 Info: Checking for Sophos Update Thu Mar 16 09:13:50 2006 Info: Current SAV engine ver=4.03. No engine update needed Thu Mar 16 09:13:50 2006 Info: Current IDE serial=2006031503. No update needed. Thu Mar 16 09:18:50 2006 Info: Checking for Sophos Update Thu Mar 16 09:18:50 2006 Info: Current SAV engine ver=4.03. No engine update needed Thu Mar 16 09:18:50 2006 Info: Current IDE serial=2006031503. No update needed. Thu Mar 16 09:23:50 2006 Info: Checking for Sophos Update Thu Mar 16 09:23:50 2006 Info: Current SAV engine ver=4.03. No engine update needed Thu Mar 16 09:23:50 2006 Info: Current IDE serial=2006031503. No update needed. ^C

smtp.example.com>